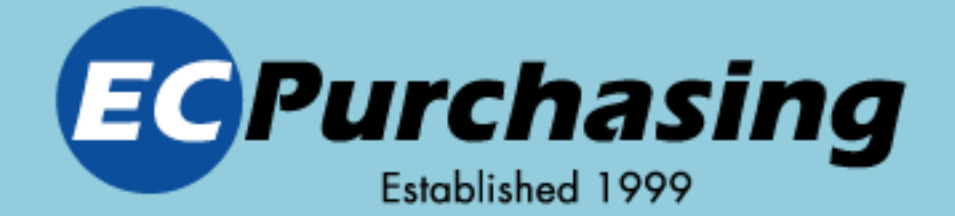

# **GROUP PURCHASING**

RICOH

**XFROX** 

# Fedex. A Moffie at & Contract of the second second

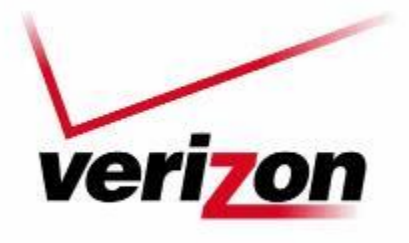

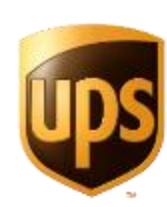

Sprint

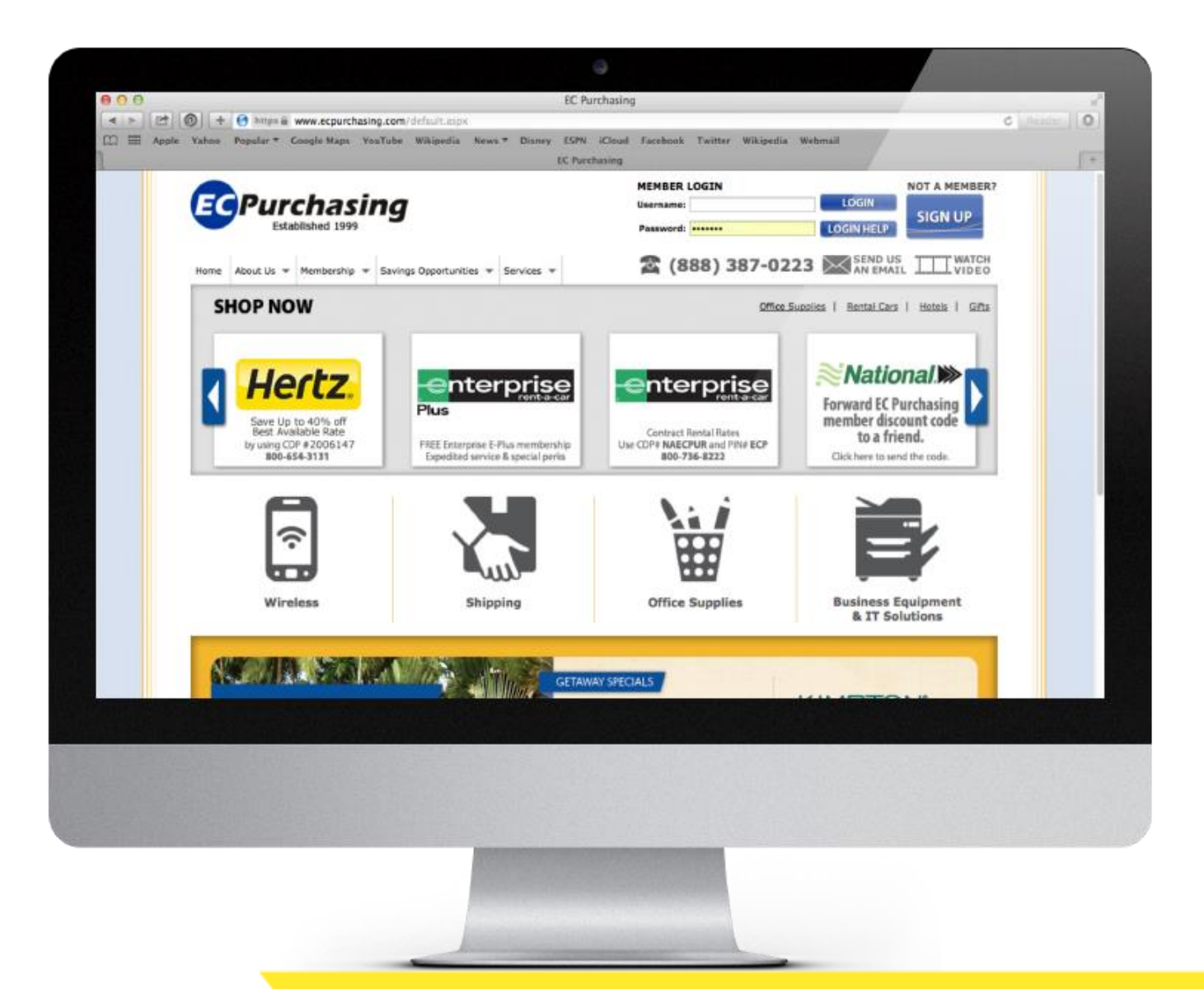

### Before now, Save at Desktop.

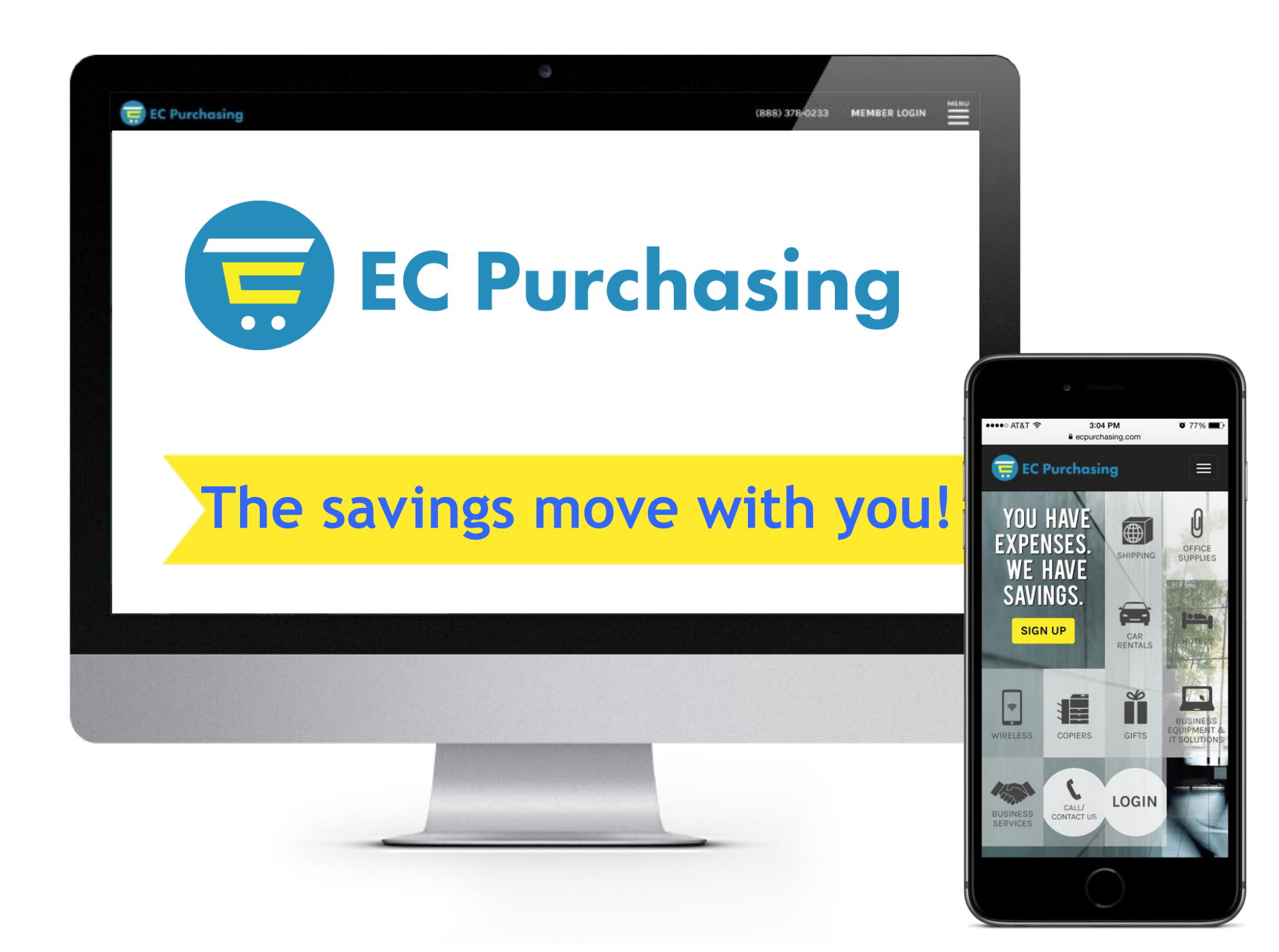

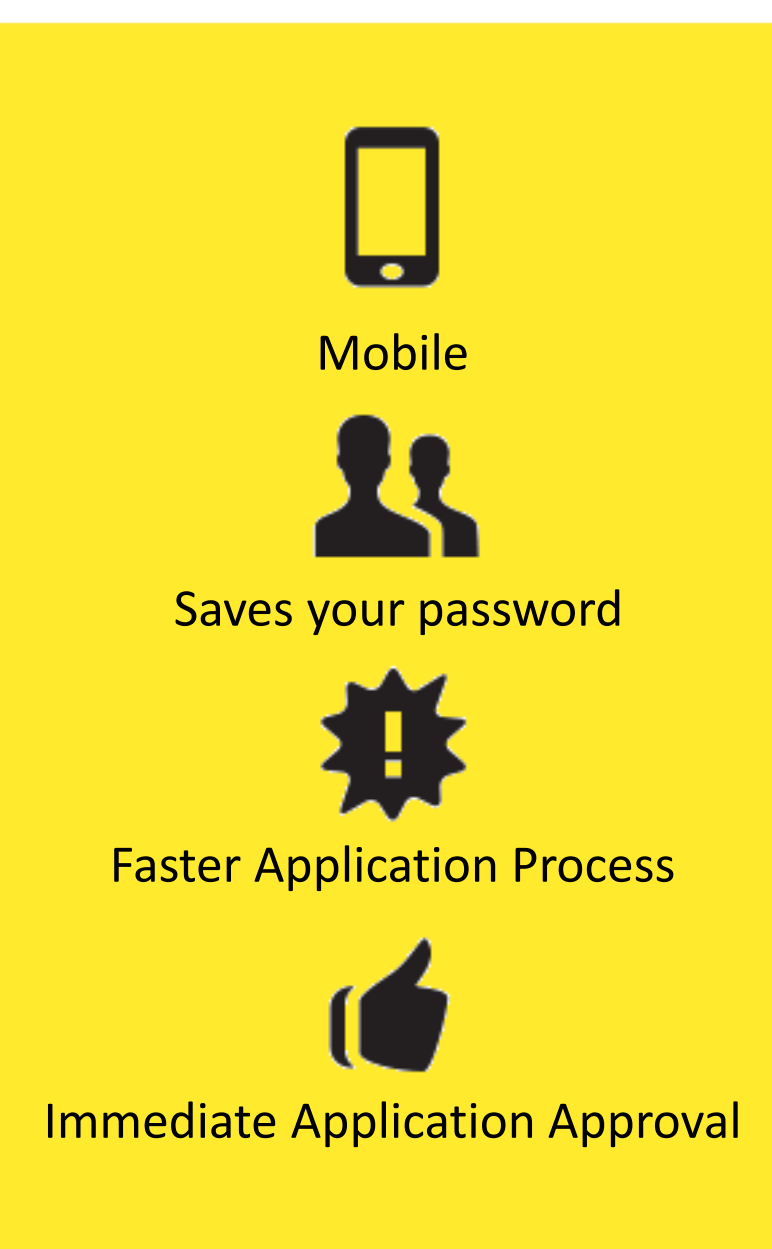

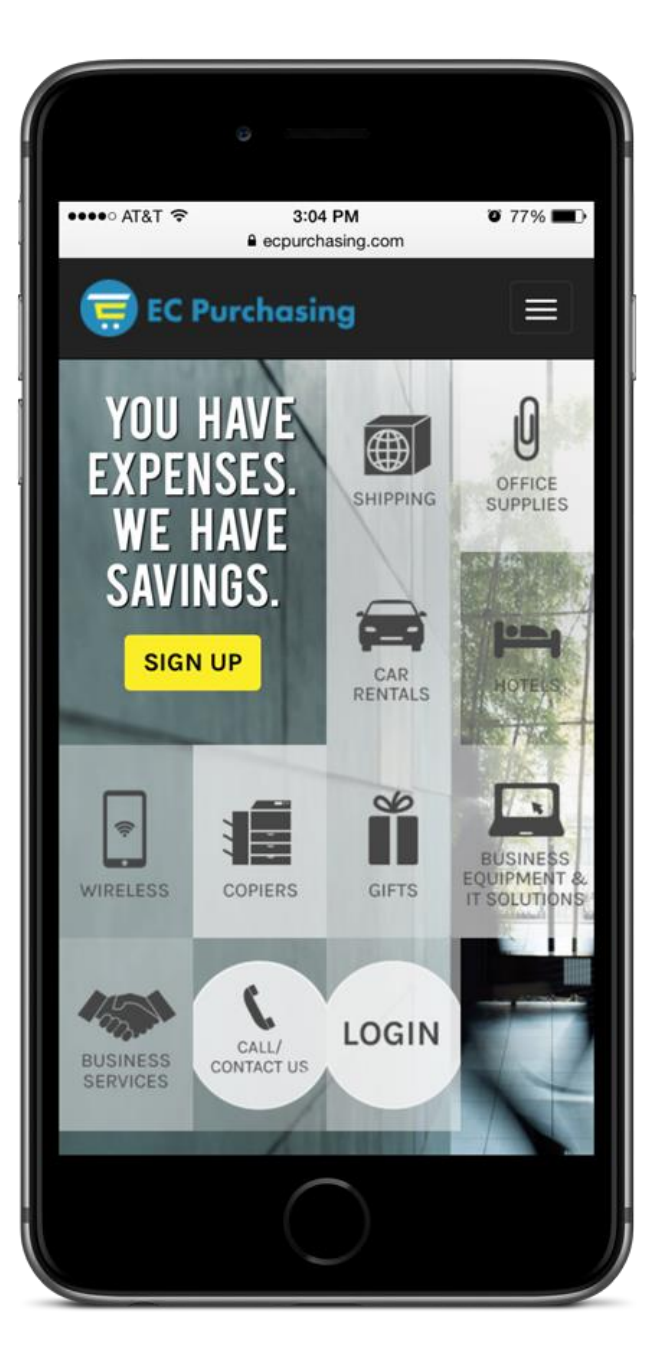

#### Live Customer Service: 8:00 - 6:00 ET

#### Phone Number auto-populates on Smart Phone

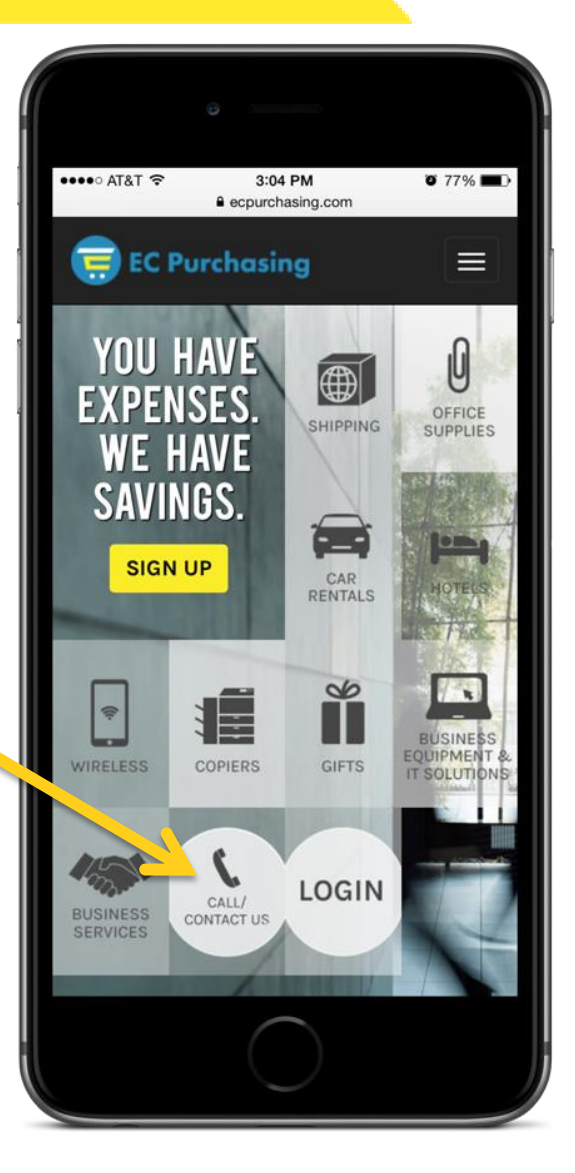

#### **Discounts are displayed!**

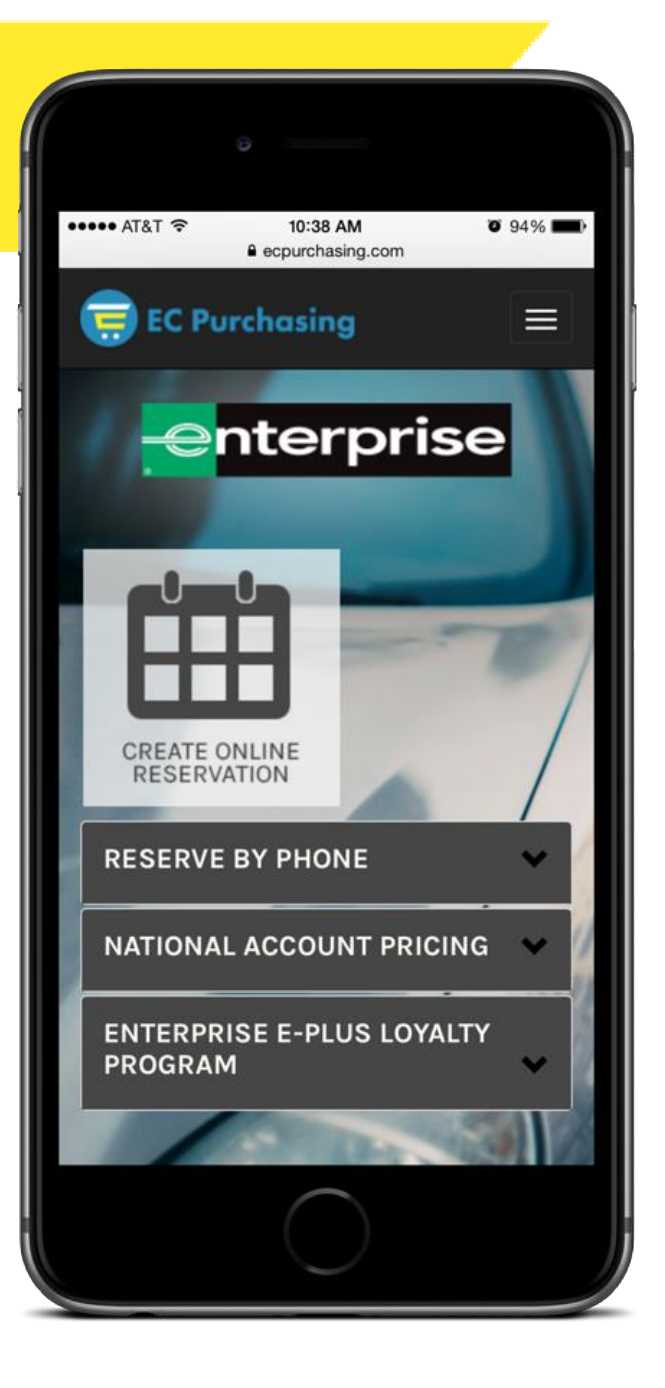

## Web site - that saves to home screen like an 'app'

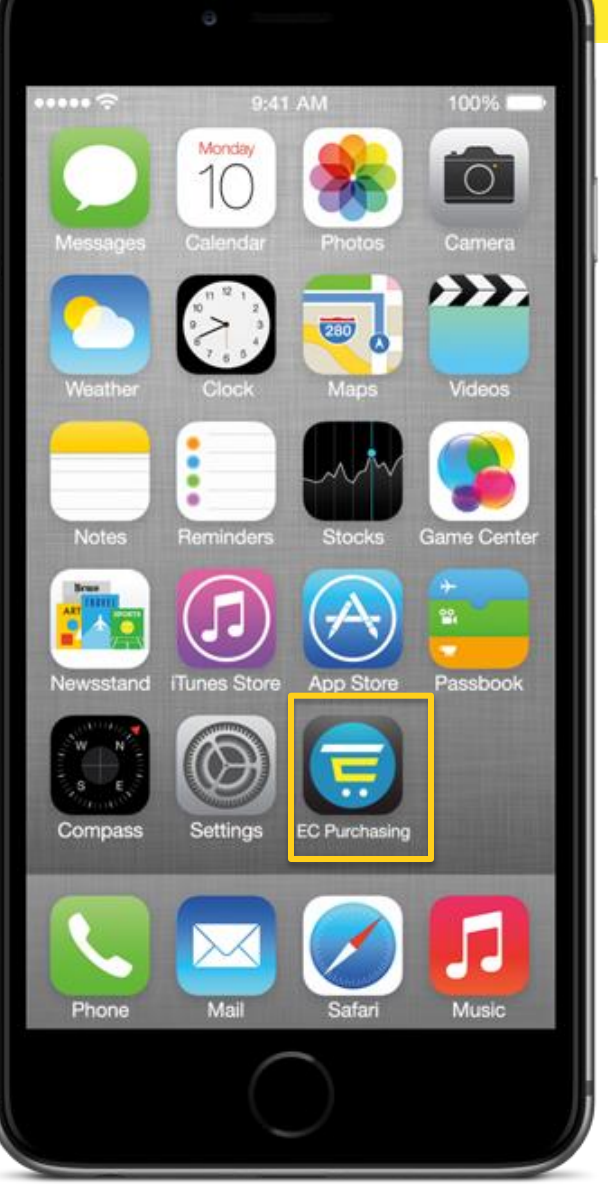

#### **Access on Internet Browser - Not iTunes!**

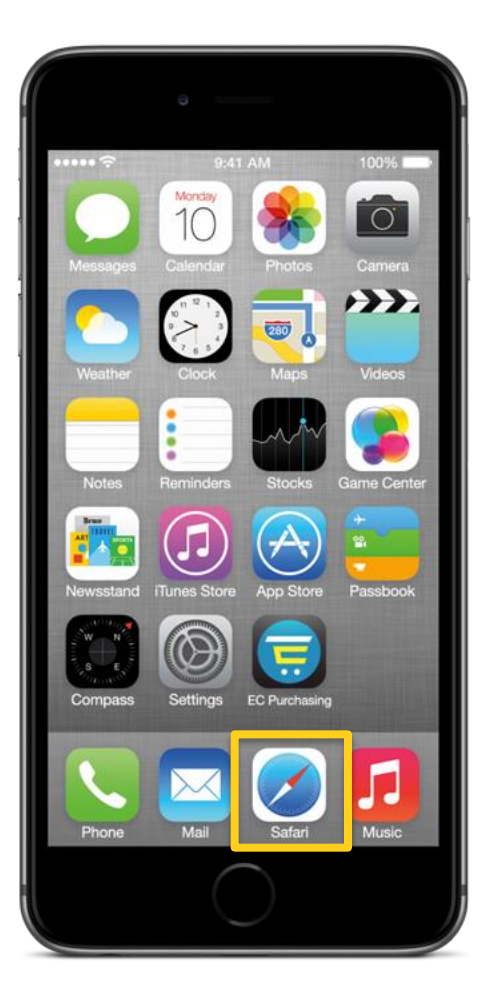

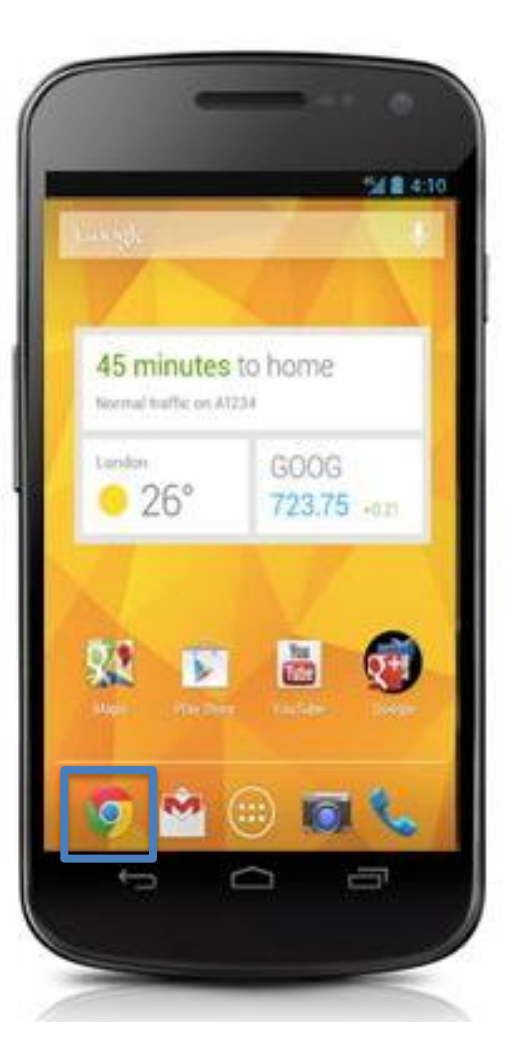

iPhone

Android

### **STEP 1: iPhone**

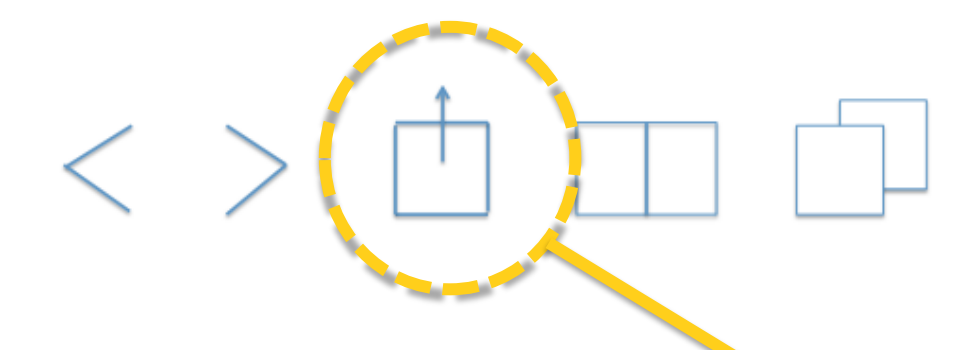

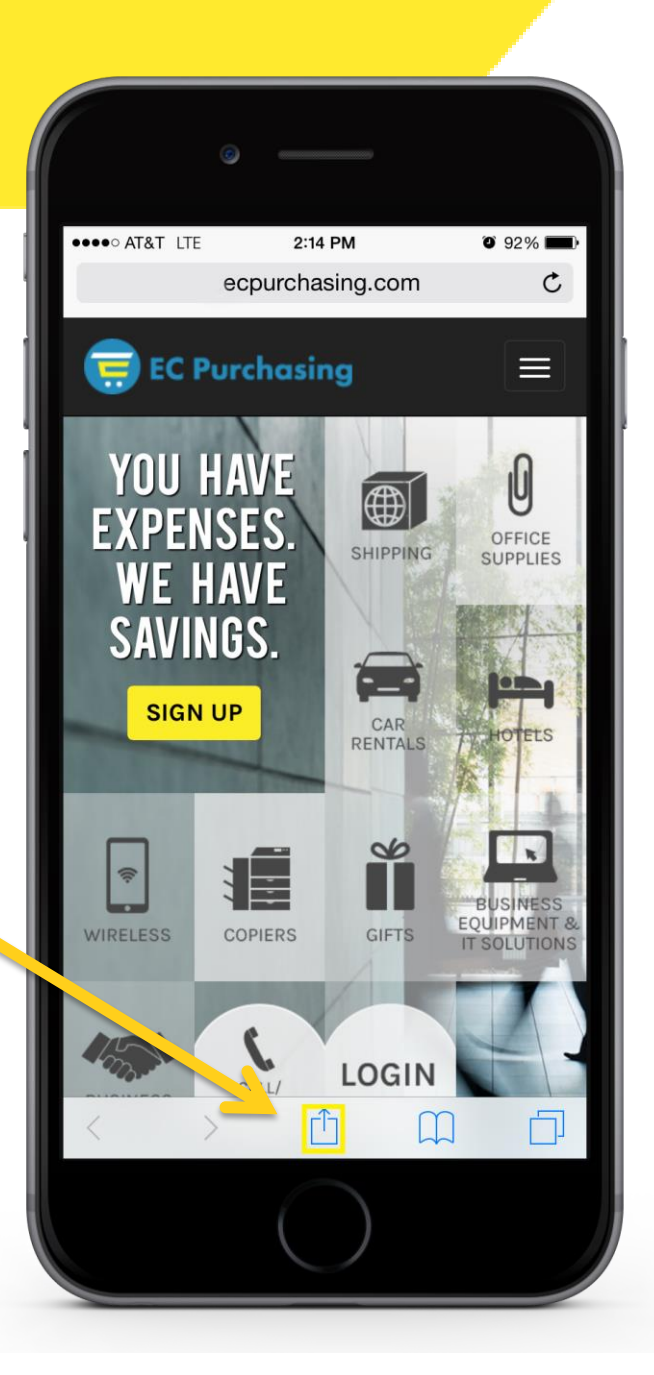

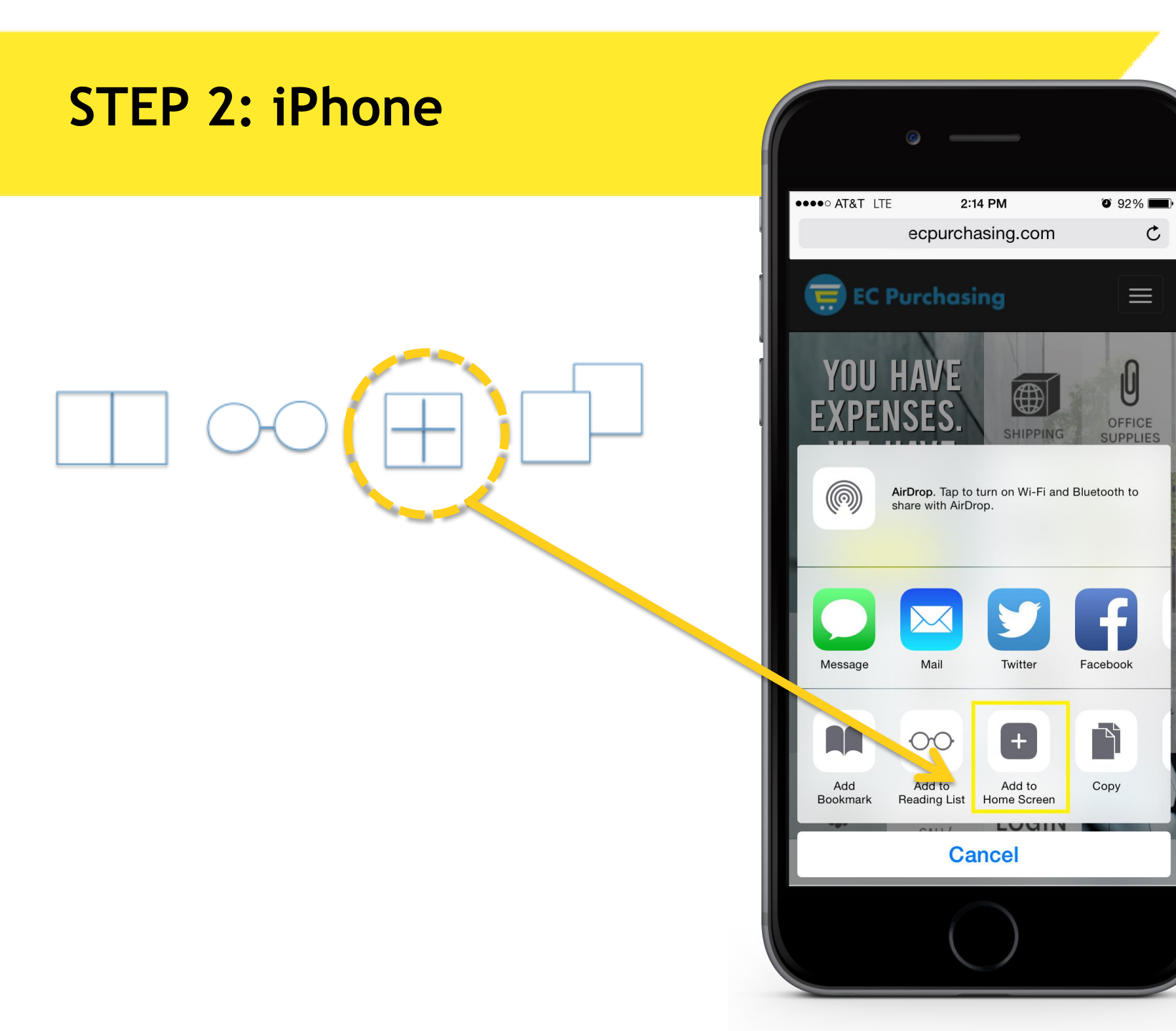

C

U

#### **STEP 3: iPhone**

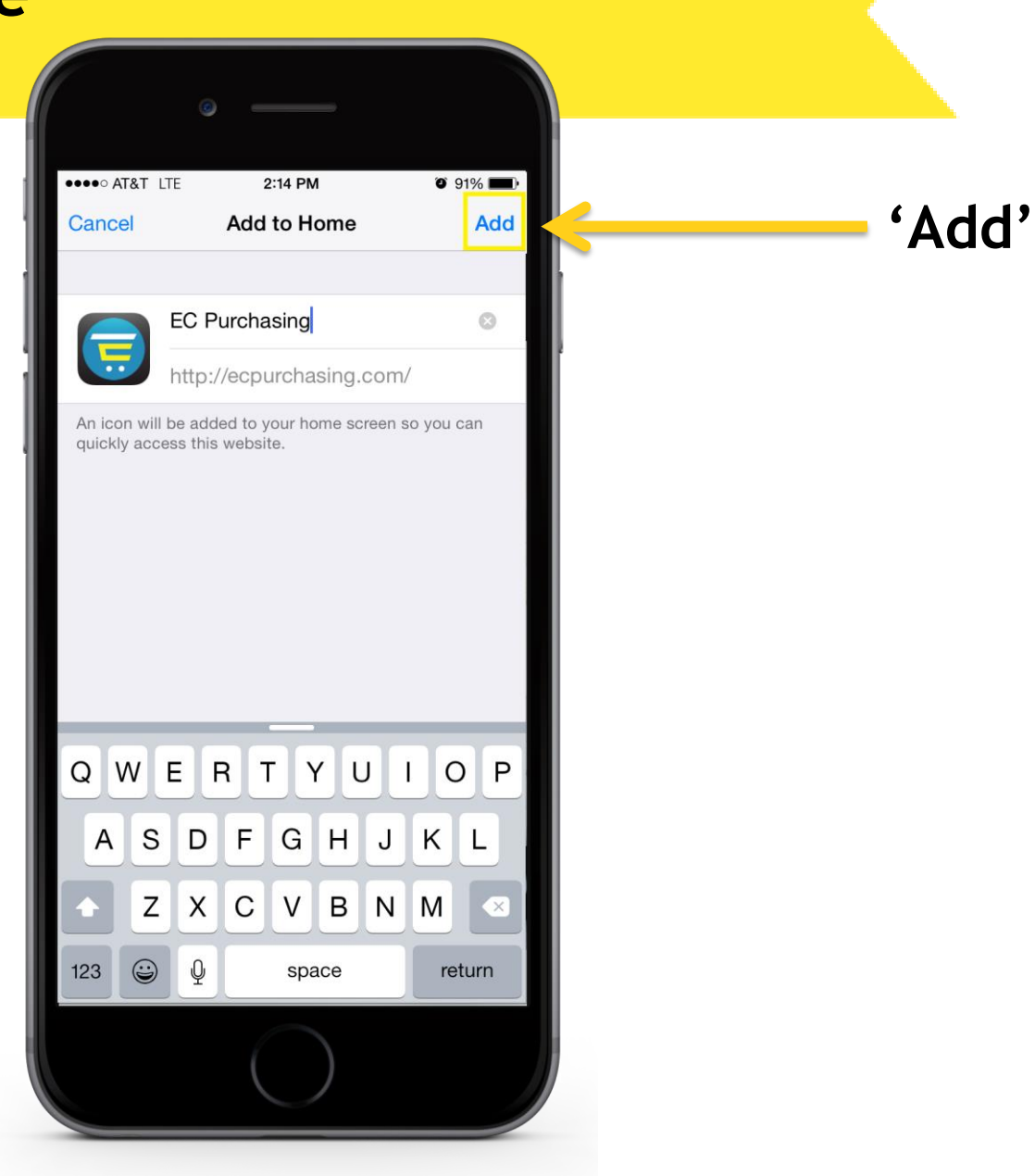

### **STEP 1: Android**

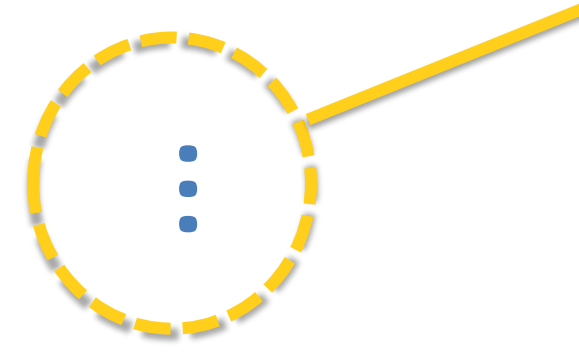

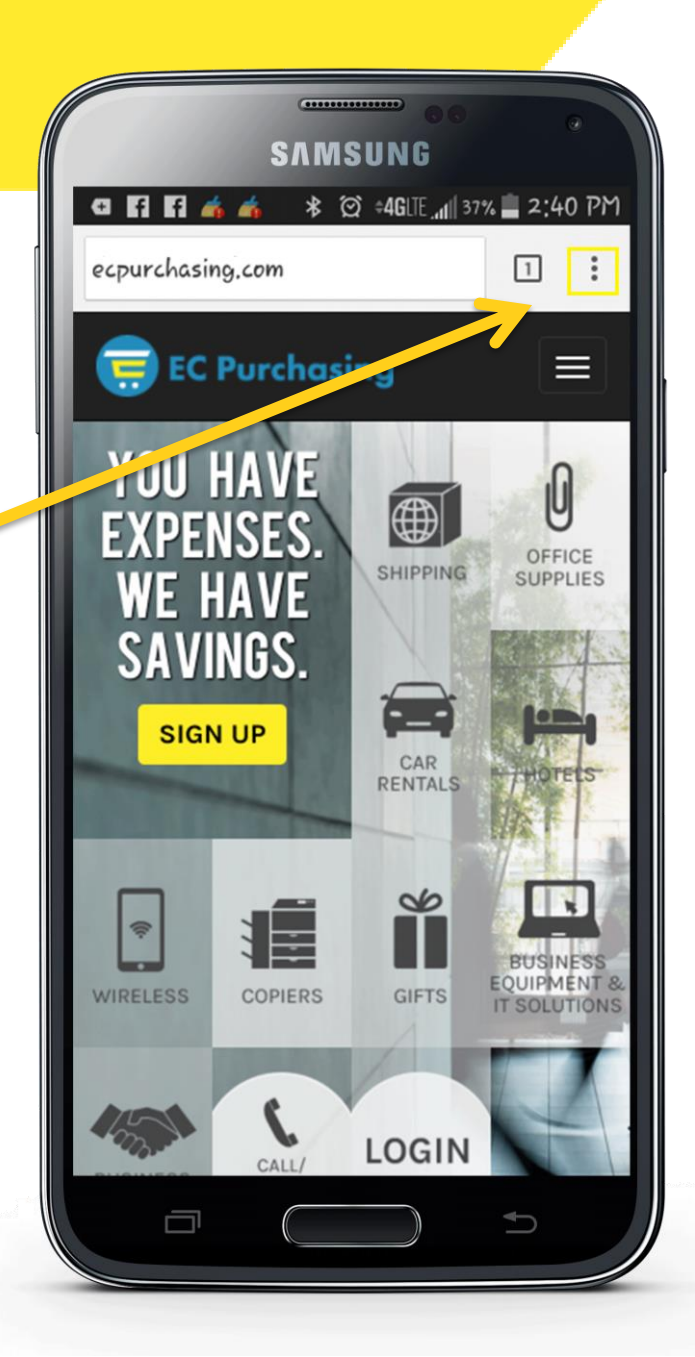

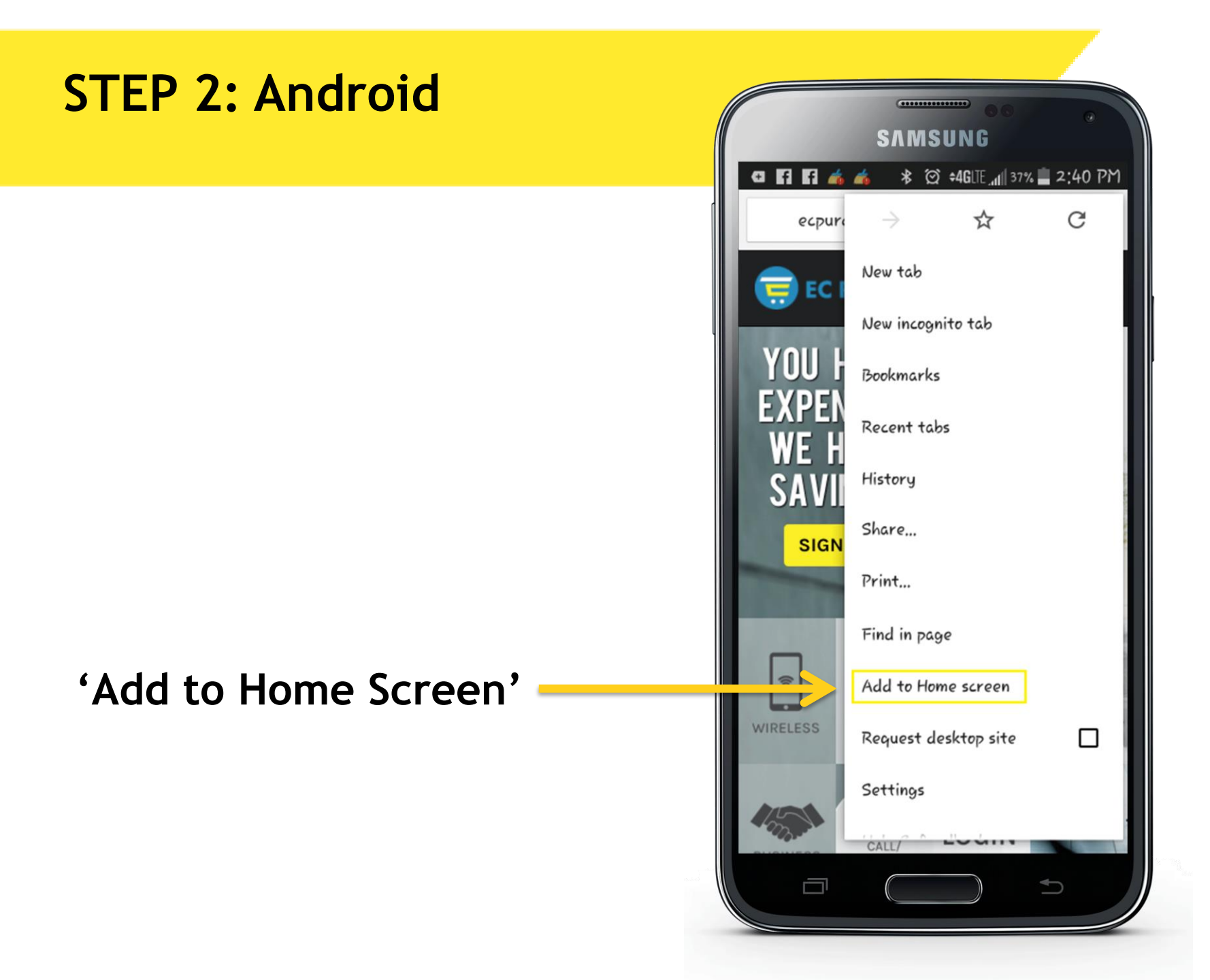

#### **STEP 3: Android**

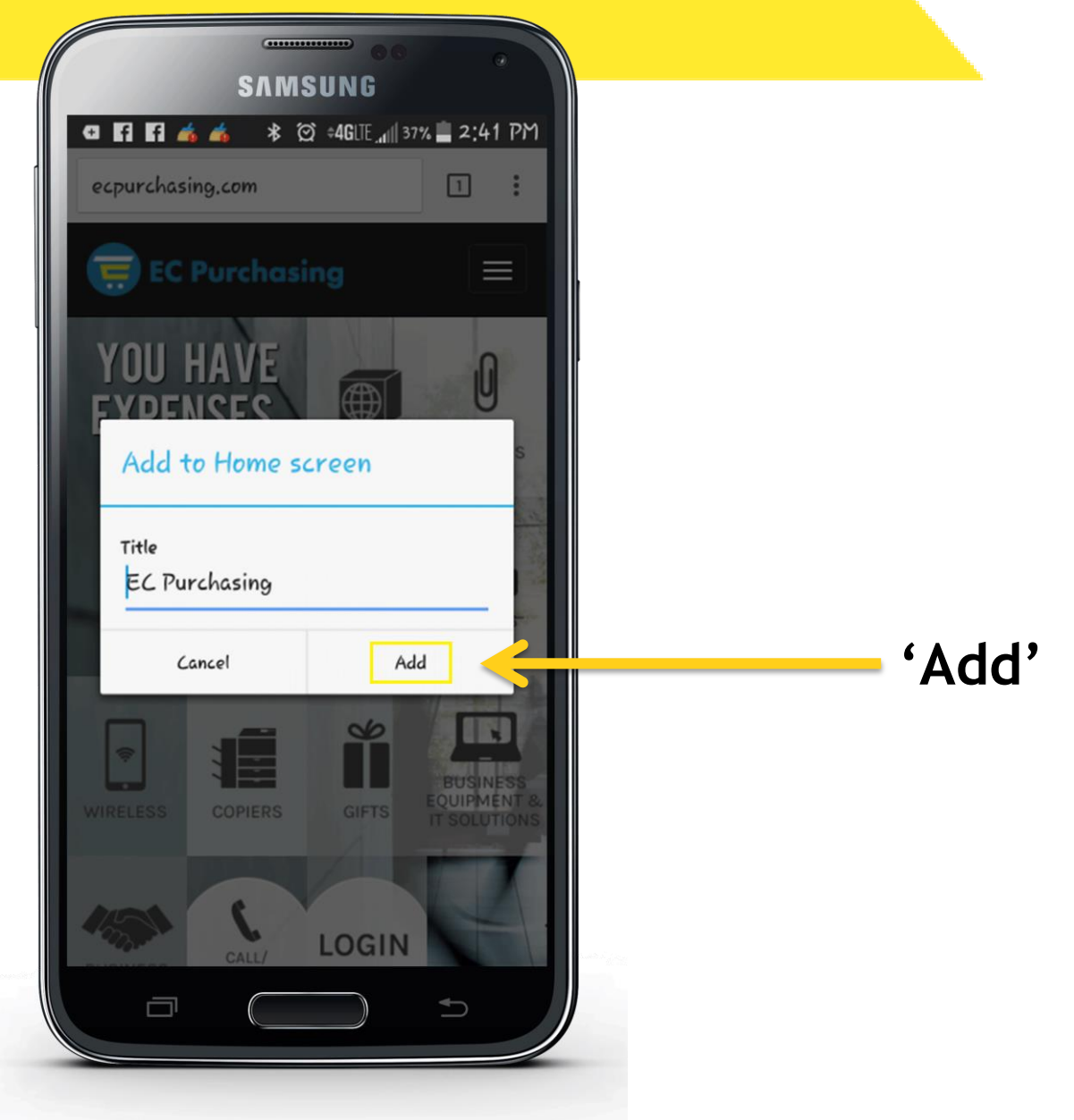

#### Iphone - 3 steps to save to home screen

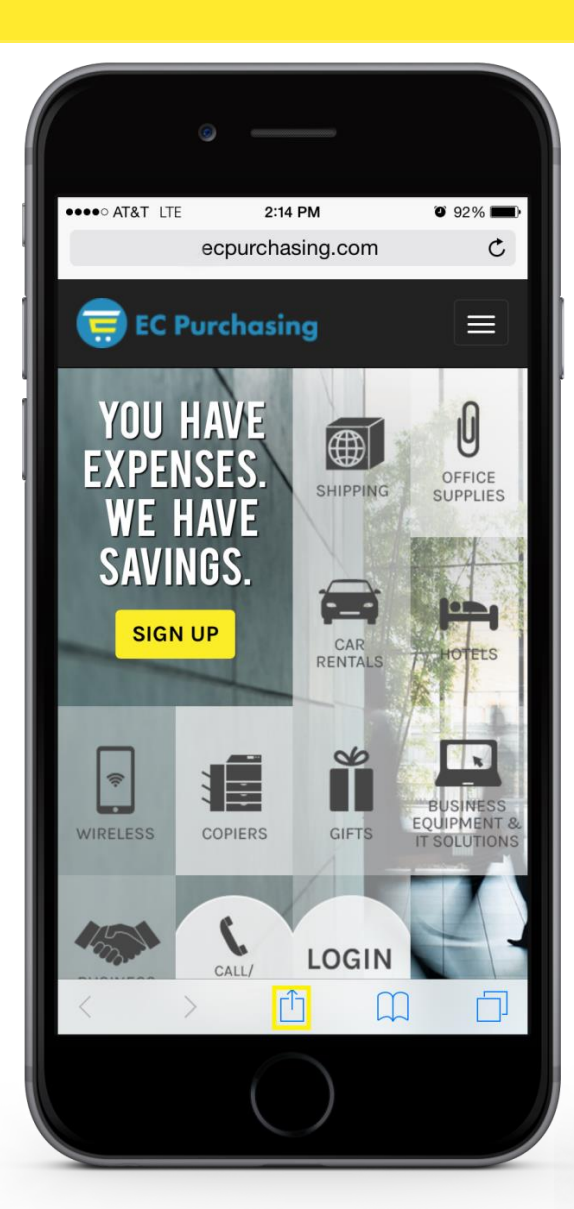

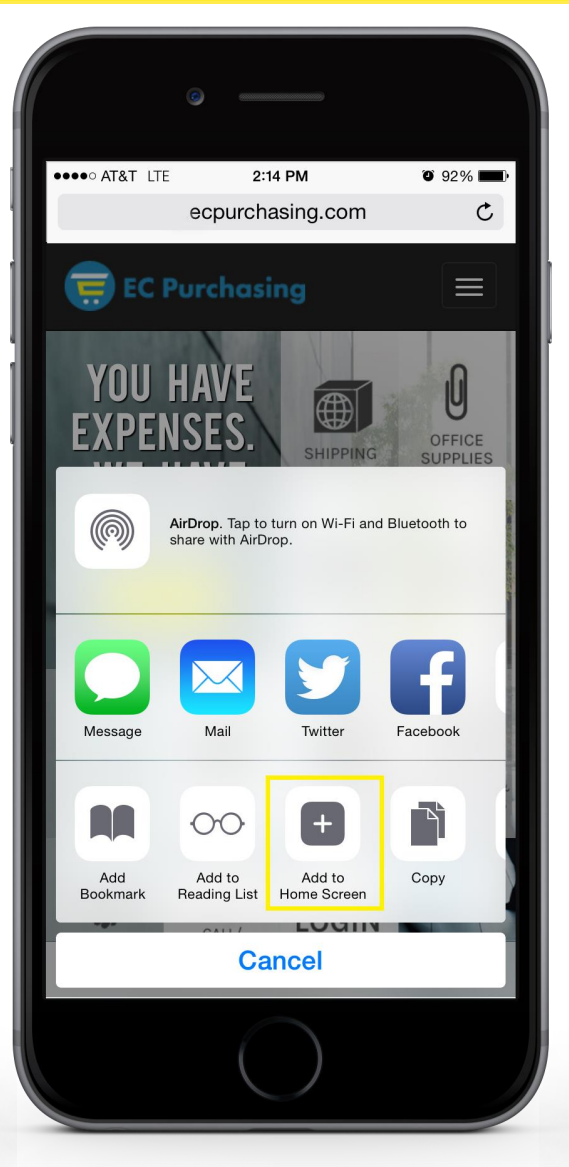

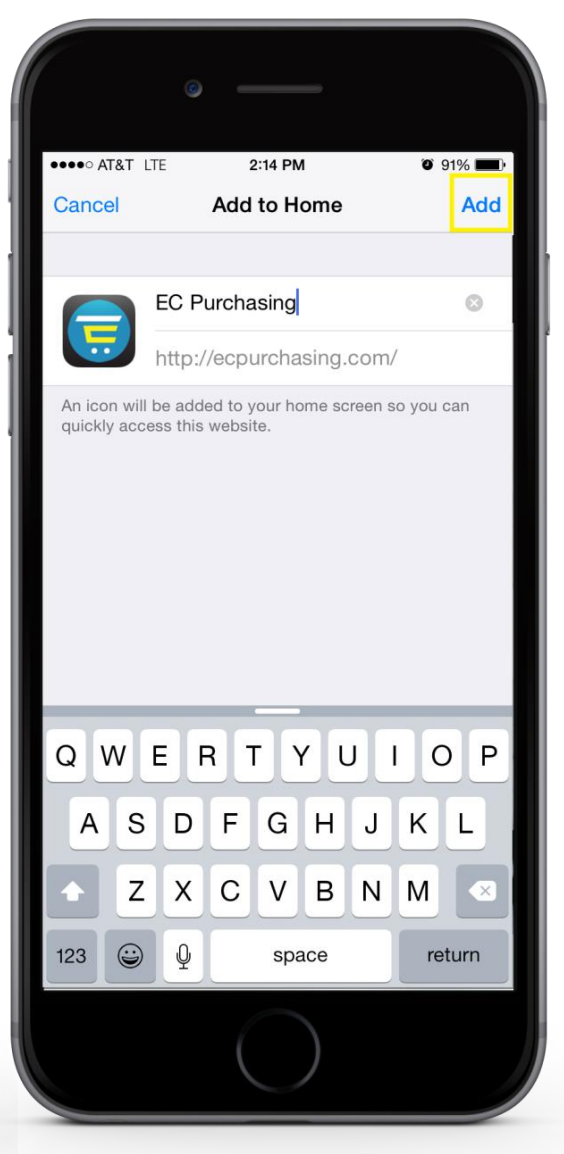

#### Android - 3 Steps to save to homescreen

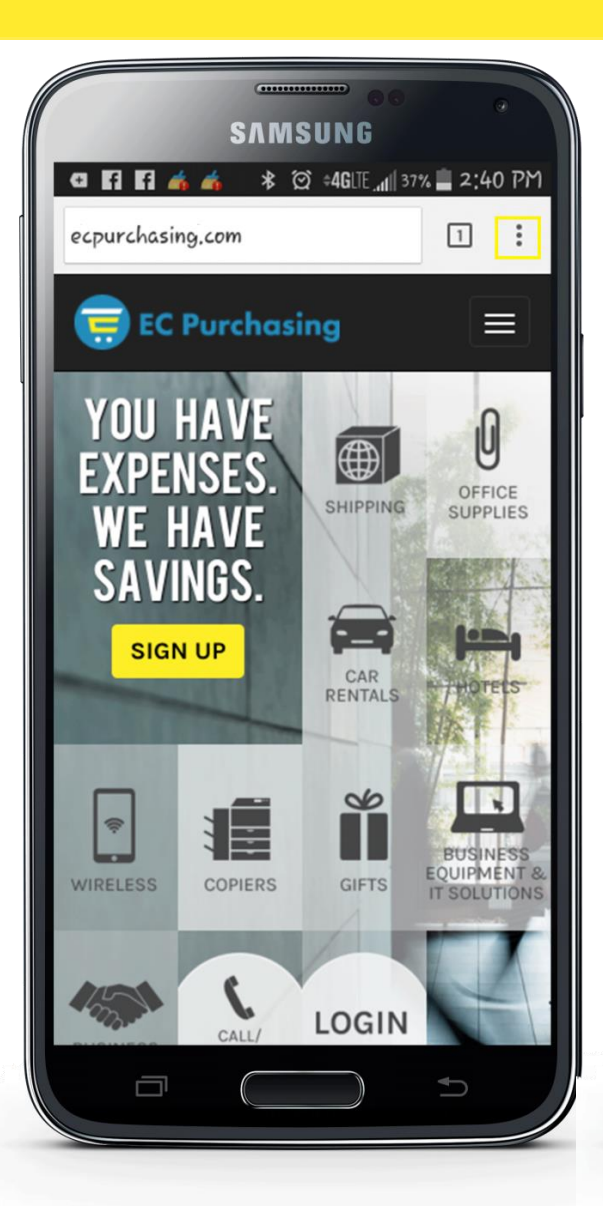

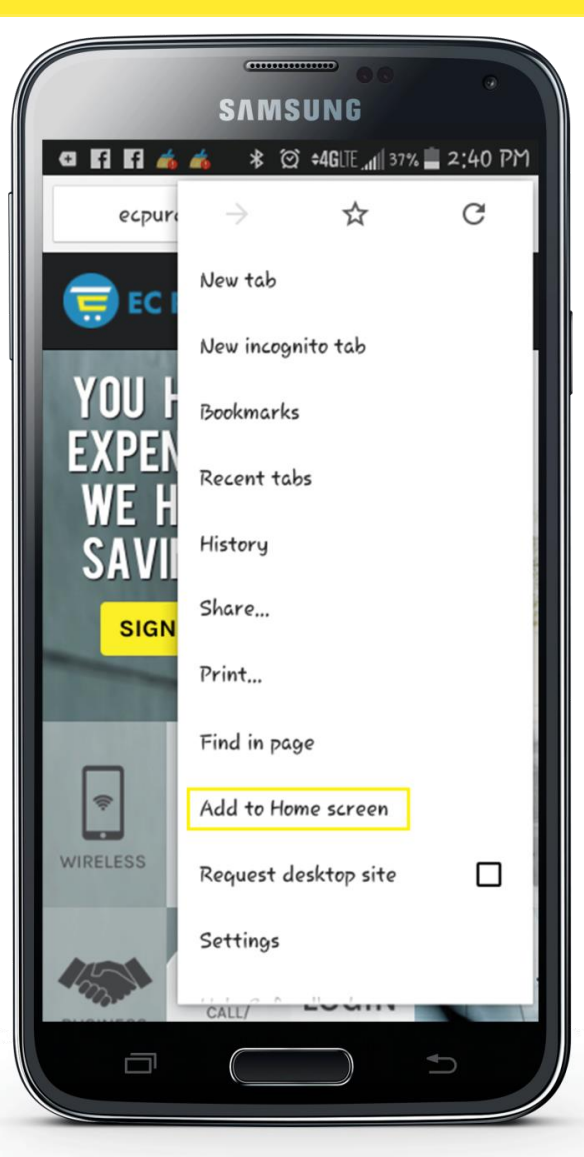

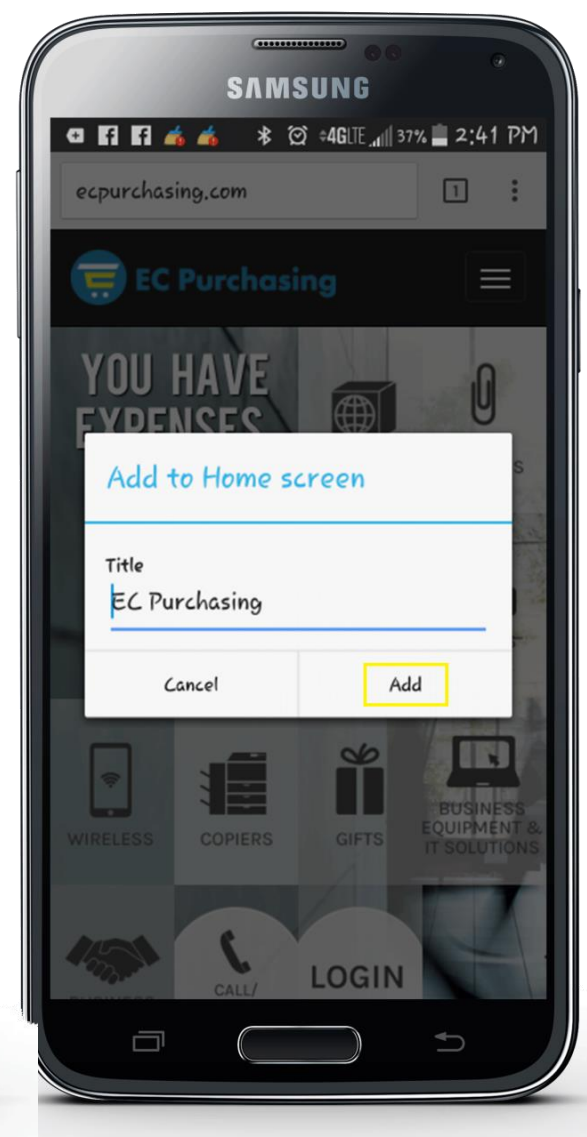

### How-To Log In

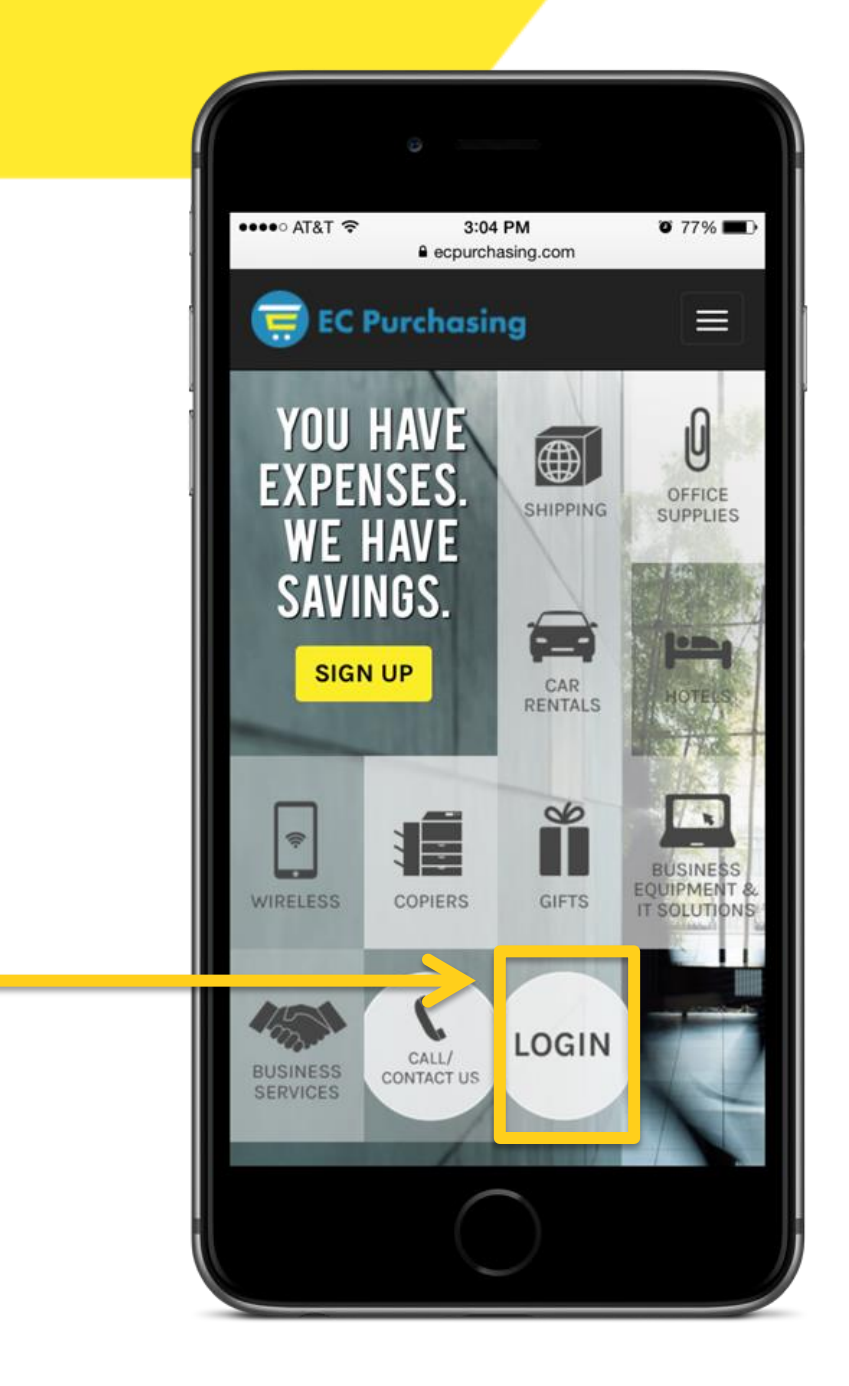

# Log in and save password **FNF Email Address** Fidelity1 Sign In DON'T FORGET... Check The 'Remember Me' Feature

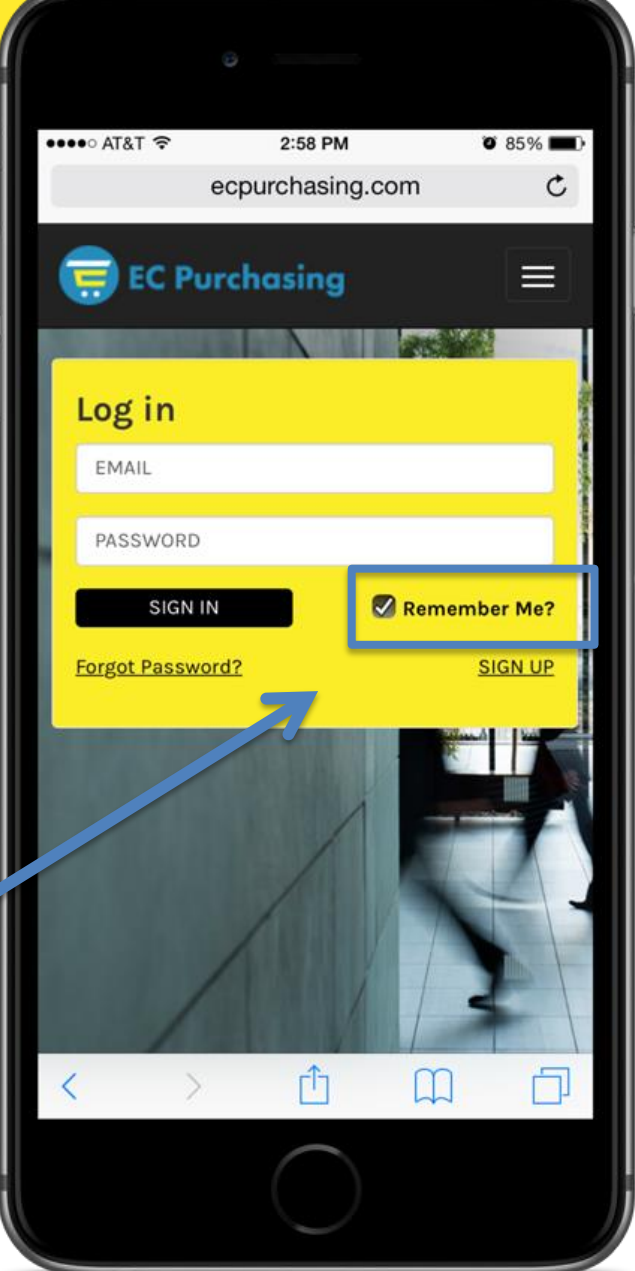

#### Easy to share with others •••• AT&T 穼 3:00 PM 0 85% ecpurchasing.com C 🪍 EC Purchasing = YOU HAVE U FXPENSES OFFICE SUPPLIES SHIPPING Exclusively for FNF Employees WE HAVE SAVINGS. -\_-INTRODUCE EC CAR PURCHASING 8 ():-BUSINESS EQUIPMENT & IT SOLUTIONS GIFTS WIRELESS COPIERS CALL/ Û P m

#### Username: Email address Password: Letter / number combo

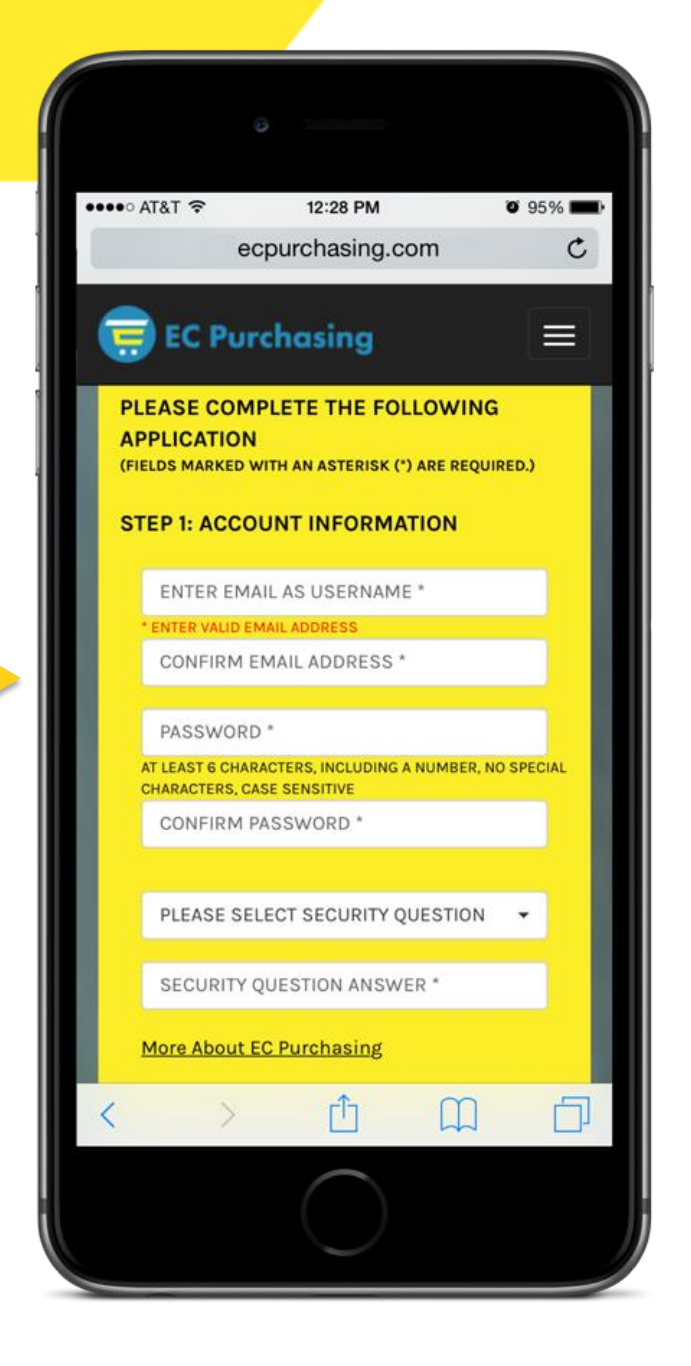

#### Name, company, job, phone, address Type in zip code, the rest populates!

|       |             | 0                            |                         |
|-------|-------------|------------------------------|-------------------------|
| ••••• | AT&T 중      | 12:28 PM<br>ecpurchasing.com | <b>0</b> 95% <b>m</b> ) |
| U     | EC Pur      | rchasing                     |                         |
| ST    | EP 2: PERS  | SONAL INFORMATI              | ON                      |
|       | First Name  | e *                          |                         |
|       | Last Name   | *                            |                         |
|       | Company     |                              |                         |
|       | Business 1  | Гуре *                       |                         |
|       | Job Title * |                              |                         |
|       | Work Phor   | ne *                         |                         |
|       | Address (C  | )ptional)                    |                         |
|       | Zip *       |                              |                         |
|       | City *      |                              |                         |
|       | State       |                              | •                       |
|       |             | $\bigcirc$                   |                         |

- "Referrer" pre-populates if logged In to web site and 'links' in the EC database.
- Monthly reports sent to Sales Executives and Managers. Click Submit

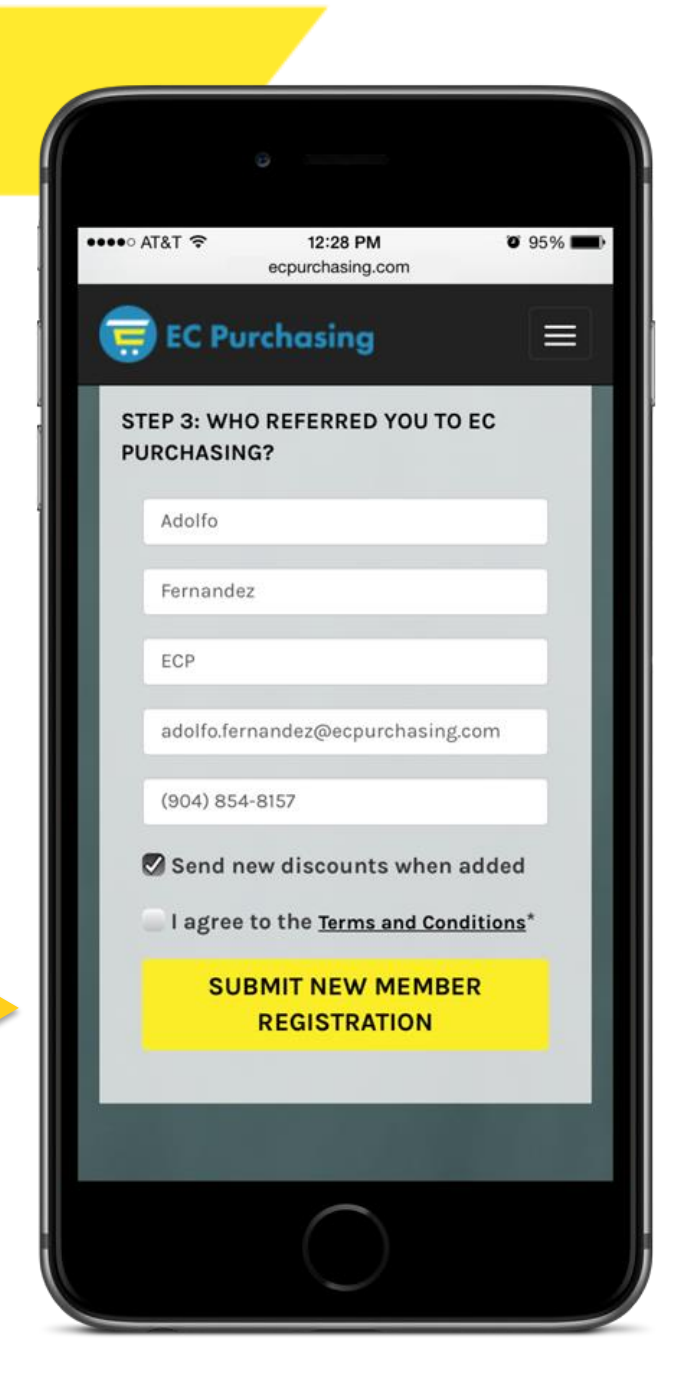

# Sales Executive Receives Immediate confirmation that their applicant has been approved.

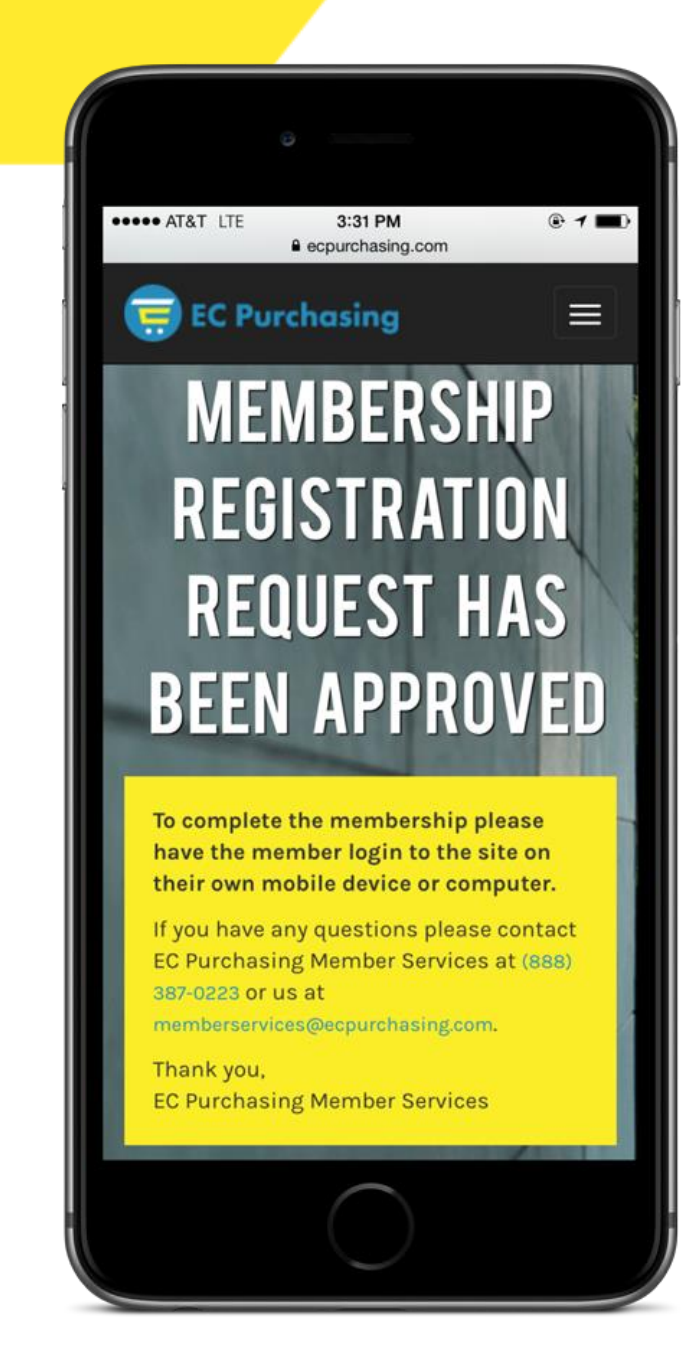

### Applicant receives an email Immediately with approval.

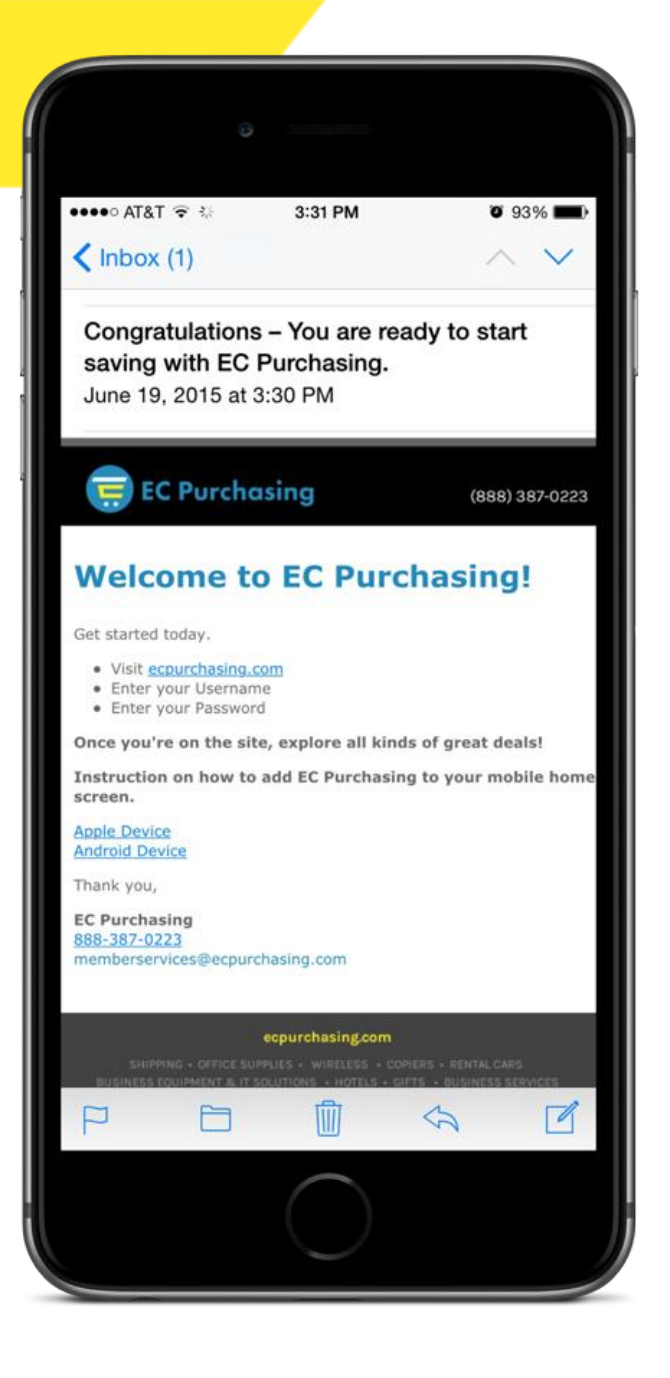

## Leave a lasting value added impression

Show your clients how to log in, and save the icon to home screen

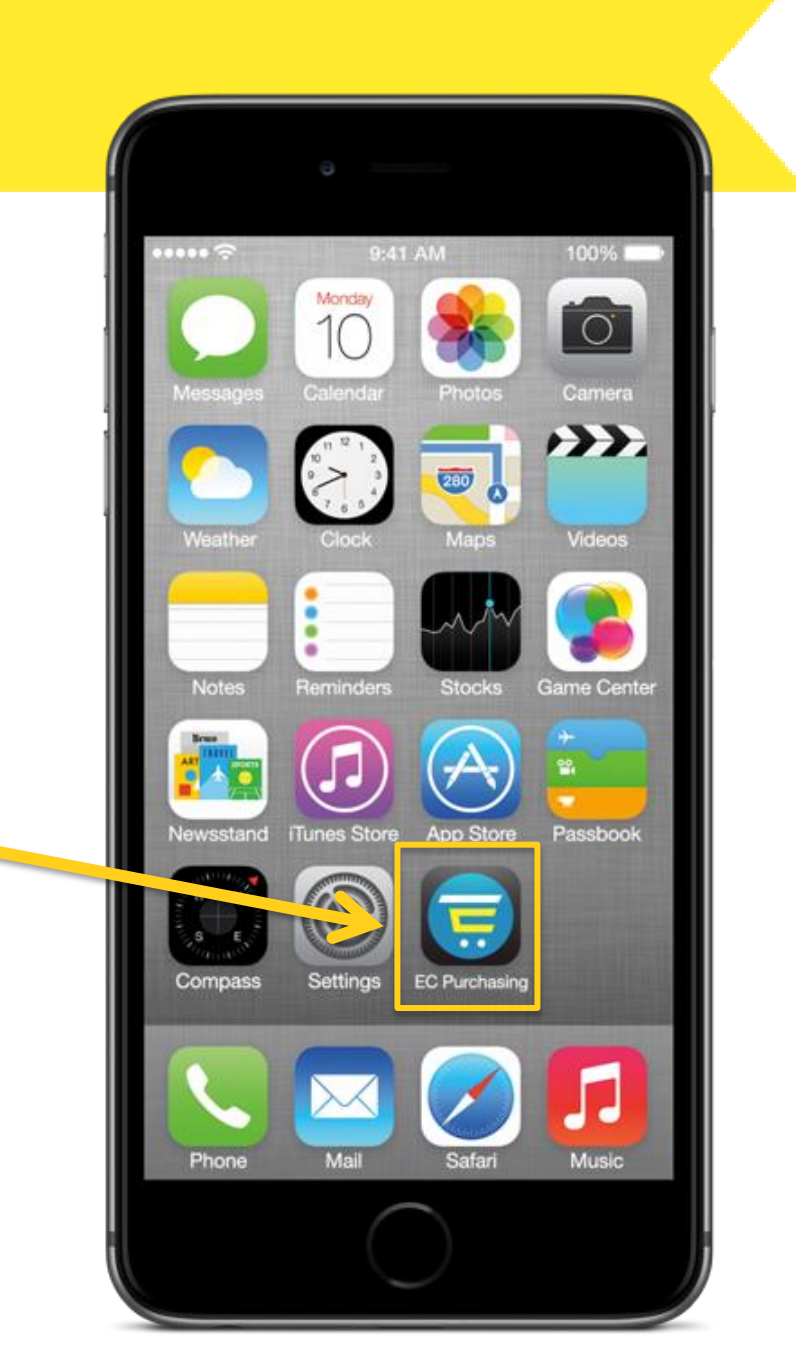